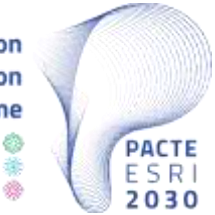

Plan National d'Accélération de la Transformation de l'Écosystème

> de l'Enseignement Supérieur de la Recherche Scientifique et de l'Innovation

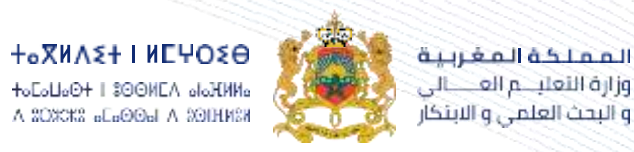

ROYAUME DU MAROC MINISTÈRE DE L'ENSEIGNEMENT SUPÉRIEUR, DE LA RECHERCHE SCIENTIFIQUE ET DE L'INNOVATION

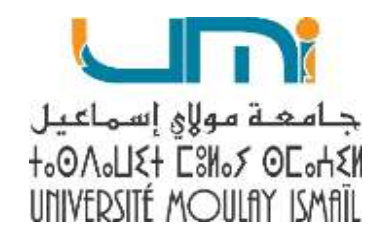

# Guide d'accès à la plateforme linguistique Rosetta Stone

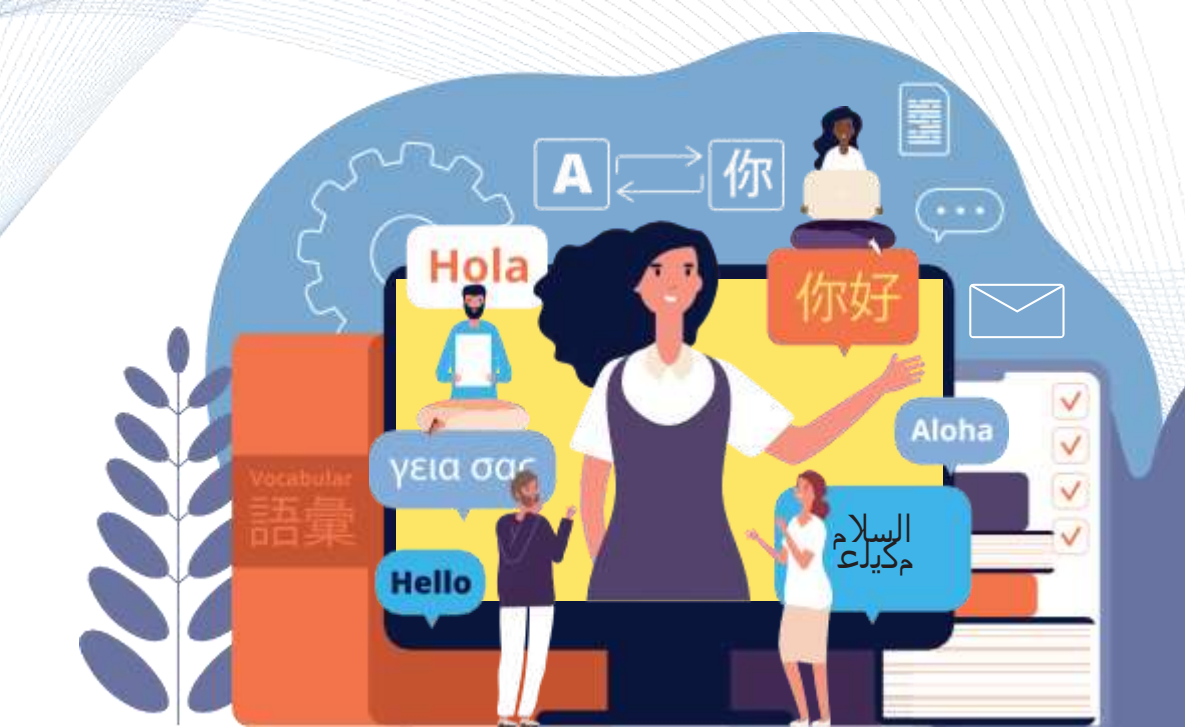

![](_page_1_Picture_0.jpeg)

![](_page_1_Picture_2.jpeg)

![](_page_2_Picture_0.jpeg)

![](_page_2_Picture_1.jpeg)

![](_page_2_Picture_2.jpeg)

ROYAUME DU MAROC MINISTÈRE DE L'ENSEIDNEMENT SUPÉRIEUR, DE LA RECHERCHE SCIENTIFIQUE ET DE L'INNOVATION Plan National d'Accélération de la Transformation de l'Écosystème de l'Enseignement Supérieur @ de la Recherche Scientifique #

![](_page_2_Picture_5.jpeg)

![](_page_2_Picture_6.jpeg)

![](_page_3_Figure_0.jpeg)

![](_page_4_Picture_0.jpeg)

![](_page_4_Picture_1.jpeg)

Plan National d'Accélération de la Transformation

![](_page_4_Picture_3.jpeg)

| ⊨ English (en) ►                                                                                                    | a Log m                                                                                                    |
|----------------------------------------------------------------------------------------------------|----------------------------------------------------------------------------------------------------|
| + Home Cou Plateforme des langues (Rosetta Stone)                                                                                  |                                                                                                    |
| Course categories:       Pleteforme des langues - Rosetta Stone         Pleteforme des langues - Rosetta Stone       Rosetta Stone | NAVIGATION      Noise      Noise      Noise      Site noise      Courses      Facuté des Sciences      Ecole Normale Supérieure      Ecole Supérieure de Technologie      Ecole Nationale Supérieure d'Arts et Métiers      Ecole Nationale Supérieure d'Arts et Métiers      Facuté des Sciences Juridiqués, Economiques et So.      Facuté des Leitres et des Sciences Humaines      Facuté des Sciences et Techniques Errachidia      Ecole Nationale de Commerce et de Gestion      Formations générales      Portail de Soutien psychologique      Support d'utilisation de la plateforme |
| Search courses                                                                                                    | Bachelor                                                                                                    |
| Plateforme des langues (Rosetta Stone)                                                                                             | <ul> <li>Plateforme des langues (Rosetta Stone)</li> <li>Plateforme des langues (Rosetta Stone)</li> </ul>                                                                                                    |

C2024 UM

![](_page_4_Picture_7.jpeg)

![](_page_5_Picture_0.jpeg)

![](_page_6_Picture_0.jpeg)

![](_page_6_Picture_2.jpeg)

![](_page_7_Picture_0.jpeg)

Phase d'autenfication Central Authentication Service (CAS) Protocol de l'université moulay Ismail

Entrer votre mail académique et mots de passe pour se connecter

![](_page_7_Picture_4.jpeg)

![](_page_8_Picture_0.jpeg)

![](_page_8_Picture_1.jpeg)

ROYAUME DU MAROC MINISTÈRE DE L'ENSEIGNEMENT SUPÉRIEUR, DE LA RECHERCHE

#### Plan National d'Accélération de la Transformation de l'Écosystème

de l'Enseignement Supérieur 🍪 de la Recherche Scientifique 🁾 et de l'Innovation 🍩

![](_page_8_Picture_5.jpeg)

AYOUB GHANJAOUI

#### Your current language ability in French

In order to help you get the most from Rosetta Stone, we would like to learn more about your current French language skills.

We'll only use your results to place you in the appropriate product and language level to best meet your skills and learning goals.

We recommend you sit in a quiet place with headphones to ensure you can hear the audio test questions clearly.

Any questions you don't answer will be marked as incorrect.

#### Estimated time to complete test:

③ 30-45 minutes

#### **Click pour démarrer le test**

![](_page_8_Picture_15.jpeg)

![](_page_8_Picture_17.jpeg)

![](_page_8_Picture_18.jpeg)

![](_page_9_Picture_0.jpeg)

![](_page_9_Picture_1.jpeg)

ROYAUME DU MAROC MINISTÈRE DE L'ENSEIGNEMENT SUPÉRIEUR, DE LA RECHERCHE SCIENTIFIQUE ET DE L'INNOVATION Plan National d'Accélération de la Transformation de l'Écosystème de l'Enseignement Supérieur de la Recherche Scientifique et de l'Innovation

![](_page_9_Picture_4.jpeg)

## 1- La procédure d'activation du compte Rosetta Stone

![](_page_9_Figure_6.jpeg)

![](_page_9_Picture_8.jpeg)

![](_page_10_Picture_0.jpeg)

![](_page_10_Picture_1.jpeg)

![](_page_10_Picture_2.jpeg)

ROYAUME DU MAROC MINISTÈRE DE L'ENSEIDNEMENT SUPÉRIEUR, DE LA RECHERCHE SCIENTEIQUE ET DE L'INNOVATION Plan National d'Accélération de la Transformation de l'Écosystème de l'Enseignement Supérieur @ de la Recherche Scientifique @

et de l'Innovation 4%

![](_page_10_Picture_5.jpeg)

## 2 - Créer un profil

| Créer un mot de passe 💿                                                                      | Votre type de voix 💿 |          |
|----------------------------------------------------------------------------------------------|----------------------|----------|
| <b>0</b>                                                                                     | Sélectionner         | ٣        |
| <b>0</b>                                                                                     | Fuseau horaire 💿     |          |
|                                                                                              | Selectionner         | *        |
|                                                                                              |                      |          |
| 2 Faccepte les conditions d'utilisation et la<br>politique de confidentialité interactive de | Accepter et o        | ontinuer |

En choisissant un mot de passe pour accéder à la plateforme.

L'étudiant doit choisir :

- 1 Le mot de passe
- 2 Le type de voix
- 3 Le fuseau horaire

Puis cliquer sur Accepter et continuer.

![](_page_10_Picture_15.jpeg)

![](_page_11_Picture_0.jpeg)

![](_page_11_Picture_1.jpeg)

ا**لـمـمـلـكـة الـمـغـربـيـة** وزارة التعليـــم العـــــالي و البحث العلمي و الابتكار

ROYAUME DU MAROC MINISTÈRE DE L'ENSEIDNEMENT SU PÉRIEUR, DE LA RECHERCHE SCIENTEIQUE ET DE L'INNOVATION Plan National d'Accélération de la Transformation de l'Écosystème de l'Enseignement Supérieur de la Recherche Scientifique et de l'Innovation

![](_page_11_Picture_5.jpeg)

### **3 - Choisir le produit**

L'apprenant doit passer le test de niveau puis il va commencer par un produit

Foundations pour les niveaux A1, A2. Fluency Builder pour les niveaux B1, B2, ...

Vous pouvez explorer le contenu unité par unité en cliquant sur Afficher le menu.

![](_page_11_Picture_10.jpeg)

![](_page_11_Picture_11.jpeg)

![](_page_11_Picture_13.jpeg)

![](_page_12_Picture_0.jpeg)

![](_page_12_Picture_1.jpeg)

ROYAUME DU MAROC MINISTÈRE DE L'ENSEIGNEMENT SUPÉRIEUR, DE LA RECHERCHE

SCIENTIFIQUE STOR L'INNOVATION

Plan National d'Accélération de la Transformation de l'Écosystème de l'Enseignement Supérieur @ de la Recherche Scientifique @

et de l'Innovation 4%

![](_page_12_Picture_4.jpeg)

### 4 - Changer la langue d'apprentissage

L'étudiant peut changer la langue d'apprentissage (la 2<sup>ème</sup> langue : Anglais (Etats-Unis), Espanol, Italien, ...) via le menu en haut et à droite (Mon profil)

| nom.prenom-etu@etu.univh2c.                                                                                                    | Votre type de voix 💿   |
|----------------------------------------------------------------------------------------------------|------------------------|
| hangement de langue d'étude                                                                                                    | Hintinie actuittie     |
| Anglais (États-Unis) 💌                                                                                                    | Fuseau horaire 💿       |
| lous serez invité(e) à répondre à un<br>juestionnaire et à effectuer une auto-<br>valuation lorsque vous commencerez à<br>pprendre une nouvelle langue. | Amérique/Lós Angeles 🖤 |

![](_page_12_Picture_9.jpeg)

![](_page_13_Picture_0.jpeg)

![](_page_13_Picture_1.jpeg)

![](_page_13_Picture_2.jpeg)

ROYAUME DU MAROC MINISTÈRE DE L'ENSEIGNEMENT SUPÉRIEUR, DE LA RECHERCHE SCIENTIFIQUE ET DE L'INNOVATION Plan National d'Accélération de la Transformation de l'Écosystème de l'Enseignement Supérieur @ de la Recherche Scientifique #

et de l'Innovation 4%

![](_page_13_Picture_5.jpeg)

## **5 - Télécharger l'Application mobile**

a - Cliquer sur «Envoyer»

![](_page_13_Picture_8.jpeg)

b - Puis vous allez recevoir un email et vous allez suivre les étapes de 1à 6 pour configurer l'application sur votre mobile.
L'application vous permet de télécharger les Unités, pour suivre les cours en ligne à tout moment sans internet.

![](_page_13_Picture_10.jpeg)

![](_page_13_Picture_12.jpeg)

![](_page_14_Picture_0.jpeg)

![](_page_14_Picture_2.jpeg)